# Securespot 2.0 Quick Start Guide for the DIR-625 Router

## **Table Of Contents**

| Introduction                               | 3  |
|--------------------------------------------|----|
| Getting Started                            | 4  |
| Securespot 2.0 Activation and Registration | 13 |
| Network Map                                | 15 |
| Appendix A                                 | 16 |

### INTRODUCTION

Securespot 2.0 services are a complete, managed Internet security solution that is now integrated with your D-Link DIR-625 router to protect your family, computer, data and personal information from the many dangers and security threats of the Internet. Key features include:

#### EASY TO INSTALL AND USE

Securespot 2.0 Security Services install in a fraction of the time that it takes for traditional PC-based products. The Firewall, anti-SPAM, and Parental Controls are pre-configured on the router to provide automatic, out-of-the-box protection for all connected devices in the home. When a computer is added to the network, Securespot detects it, and loads a Thin-Client application (25X smaller than leading security suites) that protects PCs and MACs from viruses, spyware, ID theft and pop-up windows within the network and while on the road.

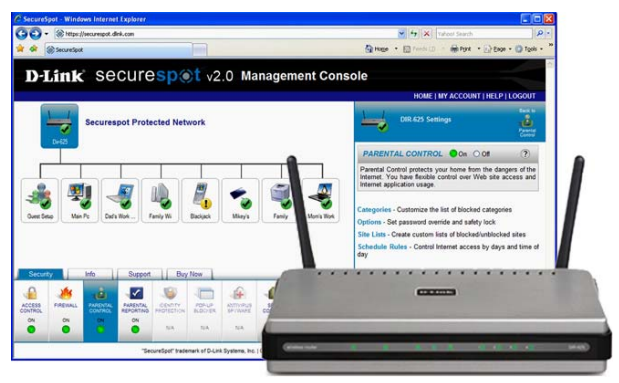

#### UNIQUE, GRAPHICAL REMOTE-MANAGEMENT CONSOLE

At the heart of the system is an industry first – a web-based, graphical management console that remotely communicates with the router and protected computers. Eliminating the need to physically log in to each and every device in your home, this easy-to-use remote management console allows you to view all protected devices, and monitor or configure Securespot services, even when you're away from home.

#### WORLD CLASS PARENTAL CONTROLS

Safeguarding your entire home with parental controls not only prevents objectionable content from entering, but protects all users from malicious web sites that may infect your computers or steal your family's personal and financial information. Securespot utilizes a database of 63M URLs representing billions of pages, updated daily to provide comprehensive protection that keeps pace with the dynamic nature of the Internet. An industry leading 81 categories provides unprecedented ability to customize the pre-configured settings. Alerts can notify parents via e-mail or text messages when pages are blocked at home. Embedded in the router, Securespot offers tamper proof, world class parental controls.

## **GETTING STARTED**

The Quick Start Guide will lead you through a 3-step process to install Securespot 2.0 Services on your D-Link DIR-625 router consisting of:

- 1. Upgrading the firmware for your DIR-625 router
- 2. Activating your Securespot 2.0 services and creating your Securespot 2.0 account
- 3. Completing an initial configuration of Securespot services

The total time for this process is approximately 5 minutes.

#### **BEFORE YOU BEGIN**

#### 1. Check the Hardware Version of your DIR-625

Securespot 2.0 will only run on Revision C1 of the DIR-625 router. Please verify the version number of your router by checking the sticker on the back (see picture below). Attempting to upgrade a DIR-625 router that is not H/W Ver C1 can damage it.

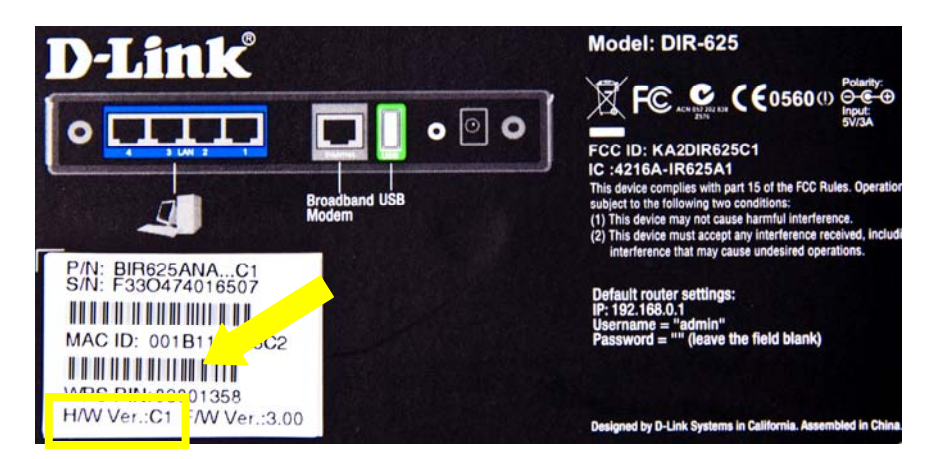

#### 2. Ensure that you are connected to the router with an ethernet cable

Do NOT attempt a firmware upgrade from a wireless connection. You could damage your router due to the increased packet loss from a wireless connection. Be sure you are connected to your DIR-625 with an Ethernet cable.

#### 3. Make sure that your router is connected to the Internet

This guide is intended for previously installed DIR-625 routers. For new routers, it is recommended that you first install your DIR-625 using its installation CD, and ensure it is operating correctly and communicating with the internet.

#### 4. Locate the Username and Password for your router's administrator account

To upgrade your router's firmware, you will need to log in to the router's local user interface by typing http://192.168.0.1/ into your browser. The factory default username is admin, and there is no password. If you changed the default login for the administrative account, you will need your new username and password. If you have forgotten your password or username and are unable to log in to your router, you can perform a hardware reset that will change all settings back to factory defaults (Appendix A).

#### **Backup and Firmware Upgrade**

To install the Securespot 2.0 Security Services to your D-Link DIR-625 router, you must upgrade your router firmware. Use the following steps to upgrade your firmware:

- 1. Ensure your PC has a wired connection to the router.
- 2. Locate the zip file that contained this Quick Start Guide (dir625\_fw.zip). Extract the firmware file and save to your desktop (dir625\_fw.bin)
- 3. Log in to the local router User Interface by typing <u>http://192.168.0.1/</u> into a browser entering your username and password (for help, see above in "Getting Started").

| 3          | http://192.168.0.1/                                    | 👻 🔄 🗙 Vahoul Search                  | 1            |
|------------|--------------------------------------------------------|--------------------------------------|--------------|
| for Ten    | Revortes Iools Help                                    |                                      |              |
| A DO       | LINK SYSTEMS, INC.   WIRELESS ROUTER : Login           | 🔂 Hoge 🔹 🖾 Feels (2) 🔹 👼 Port 🔹 🔂 Ba | pe - 🔘 Tgols |
| Product Pa | age: DIR-625                                           | Hardware Version: C1 Firmware Versi  | on: 3.00     |
| D          | Link                                                   |                                      |              |
|            | Log in to the router:<br>User Name : Adm<br>Password : | n M                                  |              |
| WIR        | ELESS                                                  | -Livk System, Inc.                   |              |

4. Select the **Tools** menu.

| D-Lin              | k                                               |                          |                                                        |                                |                                                                                                    |
|--------------------|-------------------------------------------------|--------------------------|--------------------------------------------------------|--------------------------------|----------------------------------------------------------------------------------------------------|
| and the production |                                                 |                          |                                                        |                                |                                                                                                    |
| DIR-625            | SETUP                                           | ADVANC 4                 | TOOLS                                                  | STATUS                         | SUPPORT                                                                                                    |
| ADMEN              | ADMINISTRATOR                                   | SETTINGS                 |                                                        | 2                              | Helpful Hints                                                                                                    |
| TIME               | The 'admin' and 'user                           | accounts can access the  | management interface. 1                                | The admin has                  | For security reasons, it                                                                                            |
| SYSLOG             | read/write access and<br>By default there is no | can change passwords, s  | while the user has read-on<br>s highly recommended the | ily access.<br>at you create a | is recommended that<br>you change the                                                                               |
| EMAIL SETTINGS     | password to keep you                            | ir router secure.        | s nginy recommended on                                 | ic you create a                | password for the Admin<br>and User accounts. Be                                                                     |
| SYSTEM             | Save Settings                                   | Don't Save Settings      |                                                        |                                | sure to write down the                                                                                              |
| FIRMWARE           |                                                 |                          |                                                        |                                | avoid having to reset                                                                                               |
| DYNAMIC DNS        | ADMIN PASSWOR                                   | D                        |                                                        |                                | are forgotten.                                                                                                    |
| SYSTEM CHECK       | Please enter the sam                            | e password into both     | boxes, for confirmation                                | 1.                             | Enabling Remote                                                                                                    |
| SCHEDULES          | Verif                                           | Password :               |                                                        |                                | Management, allows<br>you or others to<br>change the router<br>configuration from a<br>computer on the<br>Internet. |
|                    | USER PASSWORD                                   |                          |                                                        |                                | Choose a port to open                                                                                               |
|                    | Please enter the san                            | ne password into both    | boxes, for confirmation                                | 1.                             | for remote<br>management.                                                                                           |
|                    |                                                 | Password :               |                                                        |                                | Select a filter that<br>controls access as                                                                          |
|                    | Verif                                           | y Password :             |                                                        |                                | needed for this admin<br>port. If you do not see<br>the filter you need in                                          |
|                    | SYSTEM NAME                                     |                          |                                                        |                                | the list of filters, go to<br>the Advanced<br>Inbound Filter screen                                                 |
|                    | Gat                                             | eway Name :              |                                                        |                                | Hore                                                                                                    |
|                    | ADMINISTRATION                                  |                          |                                                        |                                |                                                                                                    |
|                    | Enable Remote M                                 | anagement:               |                                                        |                                |                                                                                                    |
|                    | Remote                                          | Admin Port : 8080        |                                                        |                                |                                                                                                    |
|                    | Remote Admin Int                                | bound Filter : Allow All | 2                                                      |                                |                                                                                                    |
|                    |                                                 | Details : Allow All      |                                                        | 1                              |                                                                                                    |
| WIRELESS           |                                                 |                          |                                                        |                                |                                                                                                    |

5. Select the **System** link on the **Tools** menu.

| 000404         |                                 | DUARCED.           | TODIC                      | 674711F                 | cumonar                                          |
|----------------|---------------------------------|--------------------|----------------------------|-------------------------|--------------------------------------------------|
| DiR-625        | SETUP A                         | DVANCED            | 10015                      | STATUS                  | SUPPORT                                          |
| ADMIN          | SYSTEM SETTINGS                 |                    |                            |                         | Helpful Hints                                    |
| TIME           | The System Settings section a   | lows you to rebo   | ot the device, or restore  | the router to the       | Once your router is                              |
| SYSLOG         | including any rules that you ha | we created.        | re factory default seconds | will erase all seconds, | want it, you can save                            |
| EMAIL SETTINGS | The current system settings of  | an be saved as a f | ie onto the local hard dri | ve. The saved file or   | the configuration<br>settings to a               |
| SYSTEM         | 5                               | saced by device ca | in de uploaded into the t  | init.                   | configuration file.                              |
| FIRMWARE       | SYSTEM SETTINGS                 |                    |                            |                         | You might need this file                         |
| DYNAMIC DNS    | STSTER SETTINGS                 |                    |                            |                         | so that you can load<br>your configuration later |
| SYSTEM CHECK   | Save To Local Hard Driv         | e: Save Conf       | louration 6                |                         | in the event that the                            |
| SCHEDULES      | Load From Local Hard Driv       | e;                 |                            | Browse                  | are restored.                                    |
|                |                                 | Restore            | Configuration from File    |                         | To save the configuration, clck the              |
|                | Restore To Factory Defau        | It: Restore !      | Factory Defaults           |                         | Save Configuration<br>button.                    |
|                |                                 | Restore all set    | tings to the factory defau | its.                    | Hore                                             |
|                | Reboot The Devic                | e: Reboot the      | Device                     |                         |                                                  |

6. Click the **Save Configuration button**. (*To retain your existing router configuration settings, you must manually save these settings before you upgrade the router firmware.*)

7. A **File Download** pop-up window appears on your screen. Click the **Save** button. You may rename the file to something easy to remember, or save it as the default name "gateway\_settings.gws".

| DIR-625                  | SETUP                                                                | ADVANCED                                                                               | TOOLS                                                  | STATUS                                        | SUPPORT                                                                                   |
|--------------------------|----------------------------------------------------------------------|----------------------------------------------------------------------------------------|--------------------------------------------------------|-----------------------------------------------|-------------------------------------------------------------------------------------------|
| ADMIN                    | SYSTEM SETTING                                                       | s                                                                                      |                                                        |                                               | Helpful Hints                                                                             |
| TIME<br>SYSLOG           | The System Setting<br>factory default setti<br>including any rules t | s section allows you to rebo<br>ngs. Restoring the unit to th<br>hat you have created. | ot the device, or restore the factory default settings | the router to the<br>will erase all settings, | Once your router is<br>configured the way y<br>want it, you can save<br>the configuration |
| EMAIL SETTINGS<br>SYSTEM | The current system<br>any other saved set                            | settings to a configuration file.                                                      |                                                        |                                               |                                                                                           |
| FIRMWARE                 | SYSTEM SETTING                                                       | s                                                                                      |                                                        |                                               | You might need this                                                                       |
| SYSTEM CHECK             | Save To Local                                                        | Hard Drive: Save Con                                                                   | fouration                                              |                                               | your configuration lat<br>in the event that the<br>muter's default setter                 |
| SCHEDULES                | Load From Local                                                      | Hard Drive:                                                                            | e Configuration from File                              | Browse                                        | are restored.<br>To save the                                                              |
|                          | Restore To Facto                                                     | File Download                                                                          |                                                        |                                               | ×                                                                                         |
|                          | Reboot                                                               | Do you war<br>The Devic                                                                | nt to open or save th<br>Name: gateway settir          | is file?                                      |                                                                                           |
| WIRELESS                 | _                                                                    |                                                                                        | Type: gws_auto_file<br>From: 192.168.0.1               | 7                                             |                                                                                           |
|                          |                                                                      |                                                                                        | <u>O</u> pen                                           | <u>Save</u>                                   | Cancel                                                                                    |

8. Click the **Save** button to save this file to your desktop.

| Save As                     | and the second second se | <u>?</u> ×   |
|-----------------------------|----------------------------------------------------------------------------------------------------|--------------|
| Save jn:                    | 🞯 Desktop 💽 🕄 😰 🖽 -                                                                                                    |              |
| Recent<br>Desktop           | My Documents<br>My Computer<br>My Network Places                                                                                                    |              |
| My Documents<br>My Computer |                                                                                                    |              |
| My Network                  | File name: gateway_settings.gws                                                                                                    | <u>S</u> ave |
| Places                      | Save as type: .gws Document C                                                                                                    | ancel        |

- 9. Select the **Firmware** link on the **Tools** menu.
- 10. Click the **Browse** button in the Firmware Upgrade section.

| D-Lini                  | ĸ                                                                                                    |                                                                                                    |                                                                                                    |                                                                       |                                            |
|-------------------------|----------------------------------------------------------------------------------------------------|----------------------------------------------------------------------------------------------------|----------------------------------------------------------------------------------------------------|-----------------------------------------------------------------------|--------------------------------------------|
| Provide a college de se |                                                                                                    |                                                                                                    |                                                                                                    |                                                                       |                                            |
| DIR-625                 | SETUP                                                                                                    | ADVANCED                                                                                                    | TOOLS                                                                                                    | STATUS                                                                | SUPPORT                                    |
| ADMIN                   | FIRMWARE                                                                                                    |                                                                                                    |                                                                                                    |                                                                       | Helpful Hints                              |
| TIME                    | There may be new f                                                                                                    | irmware for your DIR-655 to                                                                                                    | improve functionality an                                                                                                    | nd performance.                                                       | Firmware updates are                       |
| syslog                  | To upgrade the firm                                                                                                    | ware, locate the upgrade file                                                                                                    | e on the local hard drive                                                                                                    | with the Browse                                                       | released periodically to<br>improve the    |
| EMAIL SETTINGS          | firmware upgrade.                                                                                                    | ave round the ne to be use                                                                                                    | o, clex che opioso pocco                                                                                                    | AT DERVIT CO SCALE CIVE                                               | functionality of your<br>router and to add |
| SYSTEM                  | Save Settings                                                                                                    | Don't Save Settings                                                                                                    |                                                                                                    |                                                                       | features. If you run                       |
| FIRMWARE                | 9                                                                                                    |                                                                                                    |                                                                                                    |                                                                       | specific feature of the                    |
| DYNAMIC DNS             | MWARE INFOR                                                                                                    | RMATION                                                                                                    |                                                                                                    |                                                                       | updated firmware is                        |
| SYSTEM CHECK            | Current Firmwar                                                                                                    | e Version: 3.00                                                                                                    |                                                                                                    |                                                                       | available for your<br>router.              |
| SCHEDULES               | Latest Firmwar                                                                                                    | e Version : 3.00<br>Click here to acces                                                                                                    | s firmware online.                                                                                                    |                                                                       | Nore                                       |
|                         | FIRMWARE UPGR<br>Note: Some firmwa<br>defaults. Before pe<br>from the Tools — S<br>To upgrade the firm<br>the name of the firm<br>the name of the firm<br>the name of the firm<br>the name of the firm<br>the name of the firm<br>the name of the firm<br>the name of the firm<br>the name of the firm<br>the name of the firmware<br>for Latest Firmware<br>Email Notification<br>Firmware | ADE re upgrades reset the cor forming an upgrade, be vetem screen. wave, your PC must hav mware upgrade file, and Upload : Upload : Upload ADE NOTIFICATION OP neck Online P e Version : n of Newer C e Version : | nfiguration options to<br>sure to save the curre<br>a a wired connection<br>click on the Upload bu<br>click on the Upload bu<br>Bows | to the factory<br>ent configuration<br>to the router fater<br>10<br>e |                                            |
| WIRELESS                |                                                                                                    |                                                                                                    |                                                                                                    |                                                                       |                                            |

- 11. Select the appropriate firmware file (dir625\_fw.bin) that you extracted to your desktop, and then click the **Open** button.
- 12. It may take up to 30 seconds for the upgrade to complete. Click on **Continue** when it appears. The firmware is now upgraded.
- 13. While the firmware is being upgraded, an **Upload Succeeded** pop-up window appears on your screen.

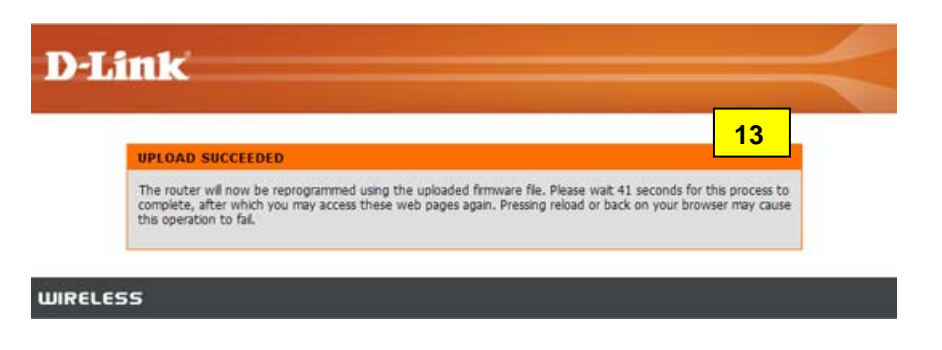

14. Once the process is complete, you are redirected to the D-Link DIR-625 Product Login page.

| D-LIN | K SYSTEMS, INC.   WIRELESS ROUTER : Login - Windows Internet Explorer                                           |                                      |                |
|-------|----------------------------------------------------------------------------------------------------|--------------------------------------|----------------|
| 90    | * http://192.168.0.1/                                                                                           | <b>14</b>                            |                |
| e (d  | it yew Figwarites Iools Help                                                                                    |                                      |                |
| ŵ.    | D-LINK SYSTEMS, INC.   WIRELESS ROUTER : Login                                                                  | 🚰 Hoger • 🖾 Frenk 🗇 - 🖷 Park • 🔂 Bag | ie - 🔘 Tools - |
| P     | roduct Page: DIR-625                                                                                            | Hardware Version: C1 Firmware Versio | n: 3.00        |
|       |                                                                                                    |                                      |                |
|       | D-Link                                                                                                    |                                      |                |
|       |                                                                                                    |                                      |                |
|       | 1949                                                                                                    |                                      |                |
|       | LOGIN                                                                                                    |                                      |                |
|       | Log in to the router:                                                                                           |                                      |                |
|       | User Name : Admin W                                                                                             |                                      |                |
|       | Password :                                                                                                    | Log In                               |                |
|       | the second second second second second second second second second second second second second second second se | and the second second                |                |
|       |                                                                                                    |                                      | -              |
|       | WIRELESS                                                                                                    |                                      |                |
|       | Copyright () 2004-2006 D-Link Syst                                                                              | terre, Inc.                          |                |
|       |                                                                                                    |                                      |                |

#### **Restore Configuration Settings**

This section describes the procedure to restore all configuration settings back to their original state before upgrading your firmware. We recommend that you now restore your router to the configuration file settings that were saved earlier in steps 6 and 7.

1. Click the **Tools** menu.

| 2-625                    | SETUP                                                                                            | ADVANCED                                                                       | TOOLS                  | 1 ratus | SUPPORT                                                                                                    |
|--------------------------|--------------------------------------------------------------------------------------------------|--------------------------------------------------------------------------------|------------------------|---------|----------------------------------------------------------------------------------------------------|
| EN .                     | ADMINISTRATOR                                                                                    | SETTINGS                                                                       |                        |         | Helpful Hints                                                                                                    |
| e<br>.og<br>11. settings | The 'admin' and 'user<br>read/write access and<br>By default there is no<br>password to keep you | For security reason<br>is recommended to<br>you change the<br>password for the |                        |         |                                                                                                    |
| ю                        | Save Settings                                                                                    | Don't Save Settings                                                            |                        |         | sure to write dow                                                                                                    |
| IWARE<br>AMIC DNS        | ADMIN PASSWOR                                                                                    | avoid having to re<br>the router in case<br>are forgotten.                     |                        |         |                                                                                                    |
| EM CHECK                 | Please enter the san                                                                             | ne password into both b                                                        | oxes, for confirmation | 6       | Enabling Remote                                                                                                    |
| EDULES                   | Verif                                                                                            | Password :                                                                     |                        |         | Management, allo<br>you or others to<br>change the route<br>configuration from<br>computer on the<br>internet.                     |
|                          | USER PASSWORD                                                                                    | 8                                                                              |                        |         | Choose a port to                                                                                                    |
|                          | Please enter the san<br>Verif                                                                    | ne password into both b Password :                                             | oxes, for confirmation |         | Select a filter tha<br>controls access as<br>needed for this a<br>port. If you do no<br>the filter you need<br>the filter you need |
|                          | SYSTEM NAME                                                                                      |                                                                                |                        |         | the list of filters,<br>the Advanced                                                                                               |
|                          | Gat                                                                                              | teway Name :                                                                   |                        |         | and create a new                                                                                                    |
|                          | ADMINISTRATION                                                                                   |                                                                                |                        |         | Hore                                                                                                    |
|                          | Enable Remote M                                                                                  | lanagement : 🗂<br>Admin Port : 🔤                                               |                        |         |                                                                                                    |
|                          | Remote Admin Int                                                                                 | bound Filter : Allow All                                                       | l .                    |         |                                                                                                    |
|                          | CONTRACTOR CONTRACTOR                                                                            | Dataile - Later at                                                             |                        |         |                                                                                                    |

2. Select the **System** link on the **Tools** menu.

| DIR-625        | SETUP                                                         | ADVANCED                               | TOOLS                     | STATUS                     | SUPPORT                                                      |
|----------------|---------------------------------------------------------------|----------------------------------------|---------------------------|----------------------------|--------------------------------------------------------------|
| ADMIN          | SYSTEM SETTINGS                                               |                                        |                           |                            | Helpful Hints                                                |
| TIME           | The System Settings section                                   | n allows you to reboo                  | t the device, or restore  | the router to the          | Once your router is                                          |
| SYSLOG         | factory default settings. Res<br>including any rules that you | toring the unit to th<br>have created. | e factory default setting | s will erase all settings, | configured the way you<br>want it, you can save              |
| EMAIL SETTINGS | The current system settings                                   | s can be saved as a fi                 | e onto the local hard dri | ive. The saved file or     | the configuration<br>settings to a                           |
| SYSTEM         | 2 v other saved second me                                     | created by device ca                   | n be uploaded into the    | unic.                      | configuration file.                                          |
| FIRMWARE       | SYSTEM SETTINGS                                               |                                        |                           |                            | You might need this file                                     |
| DYNAMIC DNS    |                                                               |                                        |                           |                            | so that you can load<br>your configuration later             |
| SYSTEM CHECK   | Save To Local Hard D                                          | rive: Save Confi                       | guration                  |                            | in the event that the<br>router's default settings           |
| SCHEDULES      | Load From Local Hard D                                        | rive:                                  |                           | Browse                     | are restored.                                                |
|                |                                                               | Restore                                | Configuration from File   | 3                          | To save the<br>configuration, clck the<br>Save Configuration |
|                | Restore To Factory Defa                                       | ault: Restore F                        | actory Defaults           |                            | button.                                                      |
|                |                                                               | Restore all sett                       | ings to the factory defau | ults.                      | More                                                         |
|                |                                                               |                                        |                           |                            | State of the second                                          |

- 3. Click the **Browse** button in the System Settings section.
- 4. A **Choose File** pop-up window appears on your screen.

| Choose file 4                                      |                                                       | -                                       |   |          |          | ?×                |
|----------------------------------------------------|-------------------------------------------------------|-----------------------------------------|---|----------|----------|-------------------|
| Look jn:                                           | 🞯 Desktop                                             |                                         | - | * 📾 🔿    | -        |                   |
| Recent<br>Desktop<br>My Documents                  | My Documen<br>My Compute<br>My Network<br>Dateway set | ts<br>r<br>Places<br>tings.gws          |   |          |          |                   |
| My Computer<br>My Computer<br>My Network<br>Places | File <u>n</u> ame:<br>Files of <u>type</u> :          | gateway_settings.gws<br>All Files (*.*) | 8 | <u> </u> | <br><br> | 5<br>pen<br>Incel |

5. Browse to your Desktop, select the *gateway\_settings.gws* file that you saved previously, and then click the **Open** button.

6. Click the **Restore Configuration from File** button in the System Settings page. (Please wait while the configuration is being restored.)

| D-Lin          | k                                                       |                                              |                            |                            | $\prec$                                                       |
|----------------|---------------------------------------------------------|----------------------------------------------|----------------------------|----------------------------|---------------------------------------------------------------|
| DIR-625        | SETUP                                                   | ADVANCED                                     | TOOLS                      | STATUS                     | SUPPORT                                                       |
| ADMIN          | SYSTEM SETTINGS                                         |                                              |                            |                            | Helpful Hints                                                 |
| TIME           | The System Settings sec                                 | tion allows you to rebo                      | ot the device, or restore  | the router to the          | Once your router is                                           |
| SYSLOG         | factory default settings.<br>including any rules that y | Restoring the unit to th<br>ou have created. | e factory default settings | s will erase all settings, | configured the way you want it, you can save                  |
| EMAIL SETTINGS | The current system sett                                 | ngs can be saved as a f                      | le onto the local hard dri | ve. The saved file or      | the configuration settings to a                               |
| SYSTEM         | any other saved setting i                               | se created by device c                       | in be uploaded into the u  | INE.                       | configuration file.                                           |
| FIRMWARE       | SYSTEM SETTINGS                                         |                                              |                            |                            | You might need this file                                      |
| DYNAMIC DNS    | STOTEN SETTINGS                                         |                                              |                            |                            | so that you can load<br>your configuration later              |
| SYSTEM CHECK   | Save To Local Hard                                      | Drive: Save Conf                             | guration                   |                            | in the event that the router's default settings               |
| SCHEDULES      | Load From Local Hard                                    | Drive:                                       |                            | Browse                     | are restored.                                                 |
|                |                                                         | Restore                                      | Configuration from File    | 6                          | To save the<br>configuration, click the<br>Save Configuration |
|                | Restore To Factory D                                    | efault: Restore                              | actory Defaults            |                            | button.                                                       |
|                | 1.127.111.1                                             | Restore all set                              | tings to the factory defau | ults.                      | Nore                                                          |
|                | Reboot The                                              | Device: Reboot the                           | Device                     |                            |                                                               |
| WIRELESS       |                                                         |                                              |                            |                            |                                                               |

7. When Restore Configuration is done, a **Restore Succeeded** pop-up window appears on your screen. If you are not directed back to the Systems Settings screen in a few seconds, click on **Continue** when it appears.

| RESTOR      | SUCCEEDED                                                                                         |
|-------------|---------------------------------------------------------------------------------------------------|
| The restor  | ed configuration file has been uploaded successfully.                                             |
| Press the b | utton below to continue configuring the router if the previous page doesn't restore in 5 seconds. |
| Continue    |                                                                                                   |

## **Securespot 2.0 Activation and Registration**

Securespot 2.0 is easy to activate, register and configure. After you have upgraded the firmware and restored the router settings, simply follow these instructions to begin using the new Securespot Security Services.

#### Activation

- 1. Open a Browser and go to any web site.
- 2. You are redirected to the Securespot 2.0 Registration page. If you do not see this page, try entering a different Web site since your browser might be displaying a cached page.

| D-Link Securespot v2.0 Management Console                                                                                                    |                                                                                                    | =                                             |
|----------------------------------------------------------------------------------------------------|----------------------------------------------------------------------------------------------------|-----------------------------------------------|
|                                                                                                    |                                                                                                    | HOME   HELP   LOGIN                           |
| DIR-625 Router                                                                                                    | DIR-625 SOCUTOSDC1 v2.0<br>All in One Total Home Security:<br>• Web-based Management Console - Anytime,<br>anywhere access to manage your systems<br>• Protect all denotes including game consoles 1<br>• Access Control to protect your network. |                                               |
| Secures of 20                                                                                                    | 0                                                                                                    |                                               |
|                                                                                                    | -                                                                                                    | Access Control                                |
|                                                                                                    | 1                                                                                                    | Managed Firewall                              |
| ongratulations! Tests indicate that your router is now properly communicating with the Internet.                                                                          |                                                                                                    | Parental Controls                             |
| xir DIR-625 Router includes the latest version of D-Link's unique, award-winning Securespot 2.0 Security<br>envices, which provides comprehensive, whole-home protection. |                                                                                                    | Parental Reporting                            |
| or a limited time, D-Link is offering customers a free one-year subscription for up to $3 PC's - a $60 value$                                                             |                                                                                                    | Identity Protection                           |
| uter, click Next                                                                                                    | 1                                                                                                    | Pop-up Blocker                                |
|                                                                                                    | ۰Â                                                                                                    | McAlee AntWrusAntSpyware                      |
|                                                                                                    | -                                                                                                    | Spam Control                                  |
|                                                                                                    | These senices provide Ali-in-One Whole Home<br>Internet Security for you and your family.<br>Executently Asked Questions                                                                                                    |                                               |
|                                                                                                    |                                                                                                    |                                               |
|                                                                                                    | See                                                                                                    | Take a Tour<br>how the DIR-525 services work! |
|                                                                                                    |                                                                                                    | • ELASH DEMO                                  |
| Next, Cancel                                                                                                    |                                                                                                    |                                               |
| "SecureSport trademark of D-Link Systems, Inc.   Copyright& 2007 Bascure Technologies, Inc.  Web Versio                                                                   | 42123                                                                                                    |                                               |

- 3. Click the Next button to activate Securespot 2.0 security services.
- 4. Once you click the **Next** button, you are directed to the Registration Information page.

| <b>D-Link</b> sec                            | CUTESP Tv2.0 Management Cons                                                      | sole                                                                                    |
|----------------------------------------------|-----------------------------------------------------------------------------------|-----------------------------------------------------------------------------------------|
|                                              |                                                                                   | HOME   HELP   LOGIN                                                                     |
| Registration Information (Info               | ormation collected is secure and strictly adheres to our <u>Privacy Policy</u> .) | securespot v2.0<br>Registration                                                         |
| First Name:<br>* E-mail<br>Address:<br>* New | Last Name:     Phone:     Confirm                                                 | Please supply your registration information.<br>This information is used to create your |
|                                              |                                                                                   |                                                                                         |
|                                              |                                                                                   |                                                                                         |
|                                              |                                                                                   |                                                                                         |
|                                              |                                                                                   |                                                                                         |
|                                              |                                                                                   |                                                                                         |
|                                              | <back nett=""> Cancel</back>                                                      |                                                                                         |

- 5. Enter the appropriate contact information and select a password, respectively.
- 6. Select the **Service Agreement** check box to continue registration.
- 7. Click **Next>** on the Registration Information page. (*Please wait while the request is being processed.*)
- 8. You are directed to a Securespot 2.0 Management Console page and automatically logged in using the credentials you supplied earlier.
- 9. Congratulations! The Securespot 2.0 Services are now activated on your DIR-625 router, and protecting you and your family with default settings. To customize your configuration and learn how to register additional computers, please continue to the next section.

| D-Link Securespot v2.0 Management Console                                                                        |                                                                                                    |  |  |  |  |  |
|----------------------------------------------------------------------------------------------------|----------------------------------------------------------------------------------------------------|--|--|--|--|--|
|                                                                                                    | HOME   MY ACCOUNT   HELP   LOGOUT                                                                                                    |  |  |  |  |  |
| 1 1                                                                                                    | Info Center                                                                                                    |  |  |  |  |  |
| Securespot Protected Network                                                                                     | This is your Network Into Console. You can access this console<br>from anywhere.                                                                  |  |  |  |  |  |
| 0+65                                                                                                    | Access Control                                                                                                    |  |  |  |  |  |
|                                                                                                    | 🦽 Managed Firewall                                                                                                    |  |  |  |  |  |
|                                                                                                    | Parental Controls                                                                                                    |  |  |  |  |  |
| Guer Sea<br>Guer Sea                                                                                             | Parental Reporting                                                                                                    |  |  |  |  |  |
|                                                                                                    | kientity Protection                                                                                                    |  |  |  |  |  |
|                                                                                                    | Pop-up Blocker                                                                                                    |  |  |  |  |  |
|                                                                                                    | AntiVirusiAntiSpyware                                                                                                    |  |  |  |  |  |
| Security Info Support Buy New                                                                                    | Sparm Control                                                                                                    |  |  |  |  |  |
| ACCESS FIREWALL PARENTAL PARENTAL REPORTING POCHTY POLICY ANTWINK CONTINUE                                       | These services are set to "ON" with common detault settings.<br>Click the icons under the Security tab to review or personalize<br>your settings. |  |  |  |  |  |
|                                                                                                    |                                                                                                    |  |  |  |  |  |
| "SecureSpot" trademark of D-Link Systems, Inc.   CopyrightB 2007 Baecure Technologies, Inc   Web Version 2.1.1.2 |                                                                                                    |  |  |  |  |  |

### **Network Map**

Securespot 2.0 creates a graphical Network Map of the computers and devices (such as game consoles) that share your Internet connection. To configure a computer or device in your home, you simply click on it to highlight, and then select the services you wish to configure. Initially, the Network Map is only populated with the computer you used to activate your Securespot services, and a Guest Account (see "Access Control" below). As new computers and devices in your home connect to the Internet and are registered, they will be automatically added to your Network Map, and available for you to configure.

#### **New Computer Registration**

In order for new computers and devices to appear on the Network Map and be available for configuration and customization, they must first be registered so they are recognized by Securespot. There are two ways to register a device.

- 1. If Access Control is turned on (default setting), when computers access the internet for the first time, they will be prompted to register using the administrative password. They will also have the option to use the Guest Account, which does not require the administrative password.
- 2. If Access Control is turned off, Securespot will detect devices as they connect to the internet, place them on the Network Map, and allow you to register them from the Management Console.

#### Access Control

The Access Control feature of Securespot 2.0 prevents computers on your network from accessing the Internet until you have performed a one-time registration using your administrative password (the administrative password is the one you created to log in to your Securespot 2.0 account). This provides an additional layer of security to prevent unauthorized computers from using your Internet connection, even if they are connected to your router via a wireless connection or ethernet cable.

Access Control is turned on by default to provide additional security. Should an unregistered computer require internet access, Access Control provides a temporary 24-hour Guest Account with Parental Control and Parental Reporting services pre-configured. By default, the Guest Account does not require a password, but you have the option to create a separate, easy-to-remember Guest password.

#### **Additional Information**

For additional information about adding new devices, configuring Securespot 2.0, and using its features, please download the DIR-625 User Manual at:

http://dir-625.bsecure.com/Docs/Securespot\_User\_Manual625.pdf

For support, go to <u>http://dlink.custhelp.com/cgi-bin/dlink.cfg/php/enduser/std\_alp.php</u>.

## Appendix A

To perform a reset, please follow steps below:

Step 1 With the unit on, place a paper clip into the hole on the back on the unit labeled Reset.

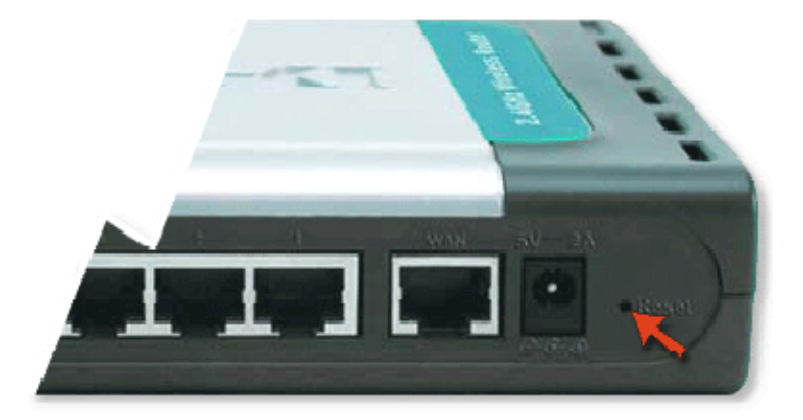

Step 2 Hold the paper clip down for 10 seconds and release.

Note: Do not repower unit during this procedure.

Step 3 The unit will reboot on its own. Once the WLAN light stops blinking, the unit is reset.

Resetting the router does not reset the firmware to an earlier version. It will change all settings back to factory defaults.

Note: The factory defaults username is admin, and there is no password.